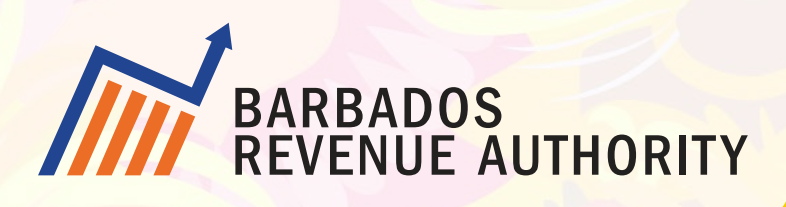

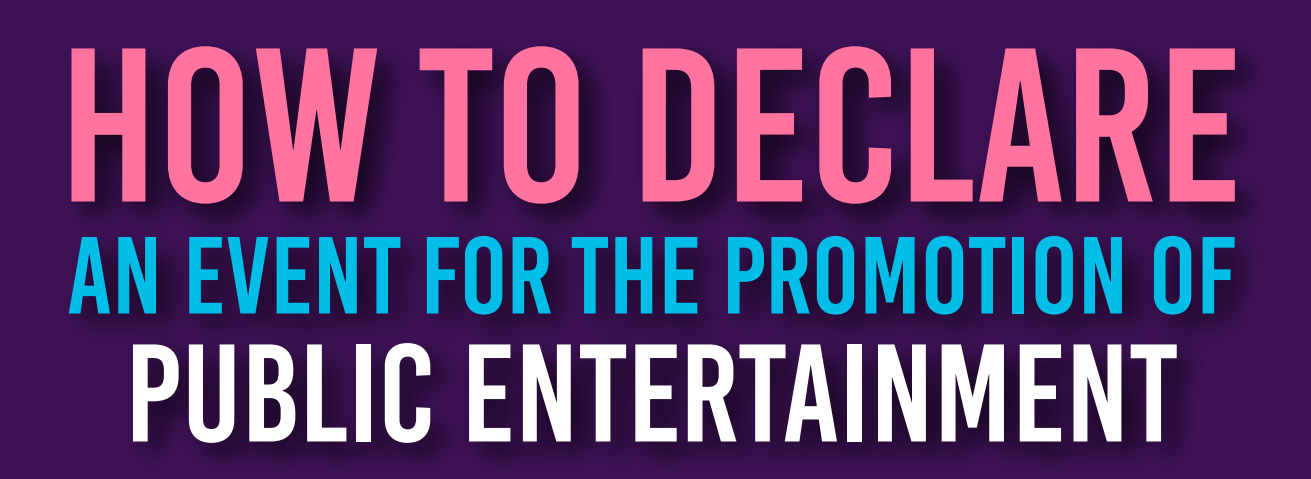

Email: publicentertainment@bra.gov.bb Call: 231-9405 /231-8996 VISIT US: publicentertainment.bra.gov.bb

#PublicEntertainmentPortal

# **01** Get Started

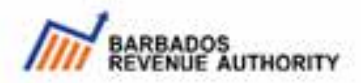

Public Entertainment Portal Home

Online Services +

Help & FAOs

Jone Doe -

#### Declaration for the Promotion of Public Entertainment

A person or company is considered a promoter of public entertainment if the person or company arranges the staging of public entertainment to which the general public is invited.

To register an event, promoters must file the Declaration for the Promotion of Public Entertainment.

Click on the "Get Started" button to complete the application form.

Should you have only questions, please visit our Frequently Asked Questions section or call us at (248) 232-2048 or via email at publicentertainmentglibra gov bb.

#### Get Storted 🕑

To continue an existing application form, please click the link in the email that was sent to you or enter the Confirmation Code below.

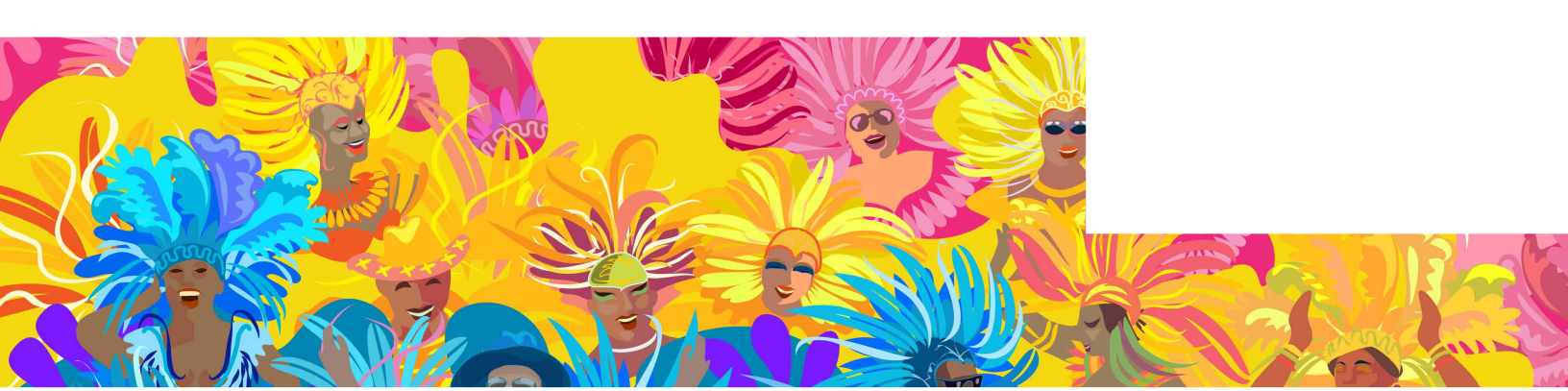

### **O2** After you click "Get Started",a 2-step informational page appears.

#### STEP ONE

#### Start the Promotion of Public Entertainment Licence Application Form

- This form is divided into five (5) sections
- Please follow the instructions in each section until the application form is completed
- All questions are mandatory
- You are not required to complete the application form in one sitting
- You may use the "Save Application" button and return to the application form later

#### STEP TWO

#### Submit Application Form

After submitting the application form, you will be able to make changes up to ten (10) days before the event date.
 After that, you not be able to make any further changes

AFTER YOU HAVE READ EACH STEP ABOVE CAREFULLY, CLICK THE BUTTON TO START COMPLETING THE APPLICATION FORM.

Complete Application Form Now →

Click "Complete Applicate Form Now"

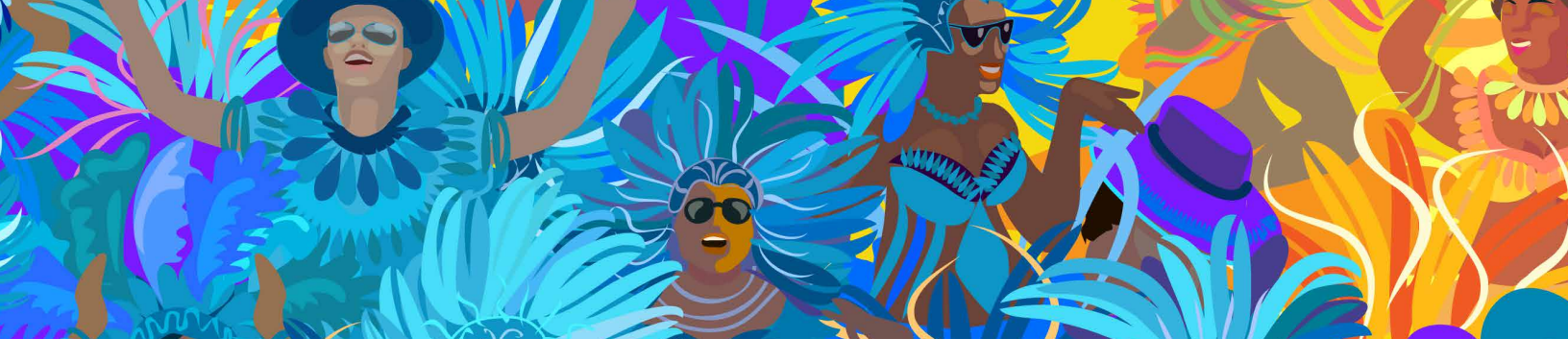

## 03 The application is broken down into 5 parts

- 1. General Information
- 2. Event Information
- 3. Additional Information Declarations
- 4. Documentation &
- 5. Review & Submit

Under "General Information" you can provide the promoter information as either of the following categories:

- a. Individual
- b. Company
- c. Business Name

**O4** See screenshots below for the information required for each category.

### Individual

| Promoter Information                                             |                         |              |             |   |
|------------------------------------------------------------------|-------------------------|--------------|-------------|---|
| Type of Promoter                                                 |                         |              |             |   |
| INDIVIDUAL                                                       |                         |              |             | ~ |
| TITLE                                                            | •                       | First Name   |             |   |
| Middle Name                                                      |                         | Last Name    |             |   |
| Type of Identification                                           |                         |              |             |   |
|                                                                  | •                       |              |             |   |
| Address of Promoter                                              |                         |              |             |   |
| Line 1                                                           |                         | Line 2       |             |   |
| City                                                             |                         | State/Parish |             |   |
| Zip/Postal Code                                                  |                         | COUNTRY      |             | ~ |
| Email Address                                                    |                         |              |             |   |
| Email Address                                                    |                         |              |             |   |
| Telephone Numbers                                                |                         |              |             |   |
| Home Number                                                      | Work Number             |              | Cell Number |   |
| Residency Status                                                 |                         |              |             |   |
| RESIDENT                                                         | *                       |              |             |   |
| Tax Identification Number (TIN)                                  |                         |              |             |   |
| Example: 100000254221                                            |                         |              |             |   |
| <ul> <li>Are you an agent completing this application</li> </ul> | on on behalf of the Pro | moter?       |             |   |
| Yes ONO                                                          |                         |              |             |   |
|                                                                  |                         |              |             |   |
| Continue to Next Section Save                                    | e                       |              |             |   |

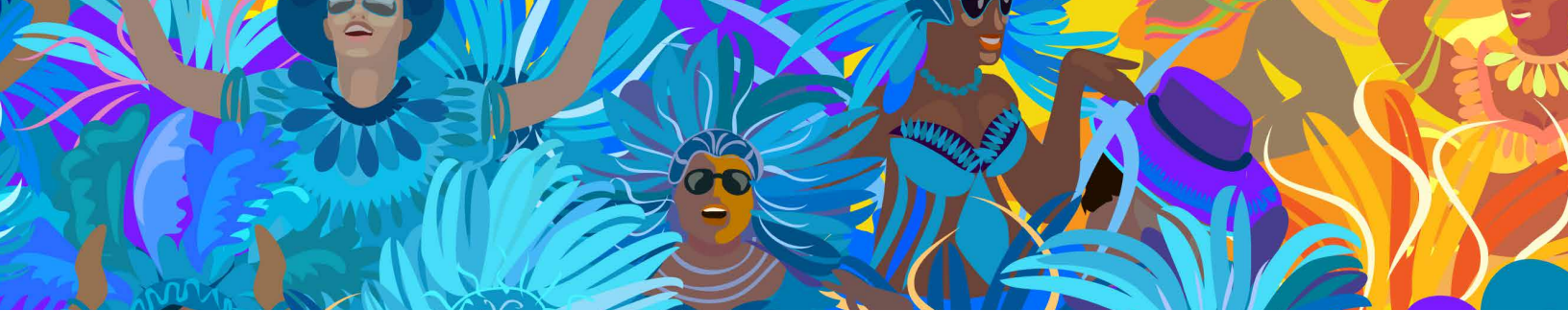

| 05 | Company |
|----|---------|
|----|---------|

| Promoter Information                          |                          |                          |                           |
|-----------------------------------------------|--------------------------|--------------------------|---------------------------|
| Type of Promoter                              |                          |                          |                           |
| COMPANY                                       |                          |                          | ų                         |
| Name of Business/Company                      |                          |                          |                           |
| Example: Super Supermarket, etc.              |                          |                          |                           |
| Enter the FULL NAME of the Business/Company a | as it appears on the doc | uments from Corporate    | Affairs.                  |
| Example: 43998                                |                          |                          |                           |
| Ithis information can be found on the Company | 's Registration documer  | nts from Corporate Affai | irs. See example document |
| Business/Company Contact Person               |                          |                          |                           |
| TITLE                                         | ~                        | First Name               |                           |
| Last Name                                     |                          |                          |                           |
| Address of Promoter                           |                          |                          |                           |
| Line 1                                        |                          | Line 2                   |                           |
| City                                          |                          | State/Parish             |                           |
| Zip/Postal Code                               |                          | COUNTRY                  | ų                         |
| Email Address                                 |                          |                          |                           |
| Email Address                                 |                          |                          |                           |
| Telephone Numbers                             |                          |                          |                           |
| Home Number                                   | Work Number              |                          | Cell Number               |
| Residency Status                              |                          |                          |                           |
| RESIDENT                                      | *                        |                          |                           |
| Tax Identification Number (TIN)               |                          |                          |                           |

# 06 Business Name

| Promoter Information                                                 |                        |                          |      |                      |
|----------------------------------------------------------------------|------------------------|--------------------------|------|----------------------|
| Type of Promoter                                                     |                        |                          |      |                      |
| COMPANY                                                              |                        |                          |      | v                    |
| Name of Business/Company                                             |                        |                          |      |                      |
| Example: Super Supermarket, etc.                                     |                        |                          |      |                      |
| ③Enter the FULL NAME of the Business/Company a • Registration Number | s it appears on the do | cuments from Corporate   | e Af | fairs.               |
| Example: 43996                                                       |                        |                          |      |                      |
| ()This information can be found on the Company'                      | s Registration docume  | ents from Corporate Affa | irs. | See example document |
| Business/Company Contact Person                                      |                        |                          |      |                      |
| TITLE                                                                | •                      | First Name               |      |                      |
| Last Name                                                            |                        |                          |      |                      |
| Address of Promoter                                                  |                        |                          |      |                      |
| Line 1                                                               |                        | Line 2                   |      |                      |
| City                                                                 |                        | State/Parish             |      |                      |
| Zip/Postal Code                                                      |                        | COUNTRY                  |      | ~                    |
| Email Address                                                        |                        |                          |      |                      |
| Email Address                                                        |                        |                          |      |                      |
| Telephone Numbers                                                    |                        |                          |      |                      |
| Home Number                                                          | Work Number            |                          |      | Cell Number          |
| Residency Status                                                     |                        |                          |      |                      |
| RESIDENT                                                             | ~                      |                          |      |                      |
| Tax Identification Number (TIN)                                      |                        |                          |      |                      |

## **07** Event Information

Under "Event Information" you can provide information about the Event/Show as well as Ticketing information.

| me  | of Headline Event/Show             |                 |          |   |
|-----|------------------------------------|-----------------|----------|---|
| eas | e list your event and dates below: |                 |          |   |
| 1   | EVENT DETAILS                      |                 |          | ŵ |
|     | Name of Show                       | Venue           |          |   |
|     | Ex: MY EVENT                       | Ex: FARLEY HILL |          |   |
|     | Date                               | Start Time      | End Time |   |
|     | mm/dd/yyyy                         | : ©             | : ©      |   |

## 08 The portal allows for information for both online and physical tickets to be entered

|                                      | naicate the type of t      | ickets available for sale |                                                  |                                  |  |
|--------------------------------------|----------------------------|---------------------------|--------------------------------------------------|----------------------------------|--|
| вотн                                 |                            |                           | *                                                |                                  |  |
| Online                               | ) Tickets & Pricing        |                           |                                                  |                                  |  |
| Please in<br>TICKETN                 | ndicate the Online T       | icketing facility:        | ~                                                |                                  |  |
|                                      |                            | augntities and pricing    | of online tickets below                          |                                  |  |
| <ul> <li>Please</li> </ul>           | CATEGORY                   | # OF TICKETS              | PRICE                                            |                                  |  |
| #1                                   | GENERAL                    | # OF TICKETS              | PRICE 50                                         | Ð                                |  |
| #1<br>#2                             | GENERAL                    | # OF TICKETS              | PRICE 50                                         | 0<br>0                           |  |
| Please<br>#1<br>#2 Add Physic Please | GENERAL<br>VIP<br>New Item | # OF TICKETS              | of physical tickets below:<br>PRICE<br>50<br>150 | <ul> <li>■</li> <li>■</li> </ul> |  |

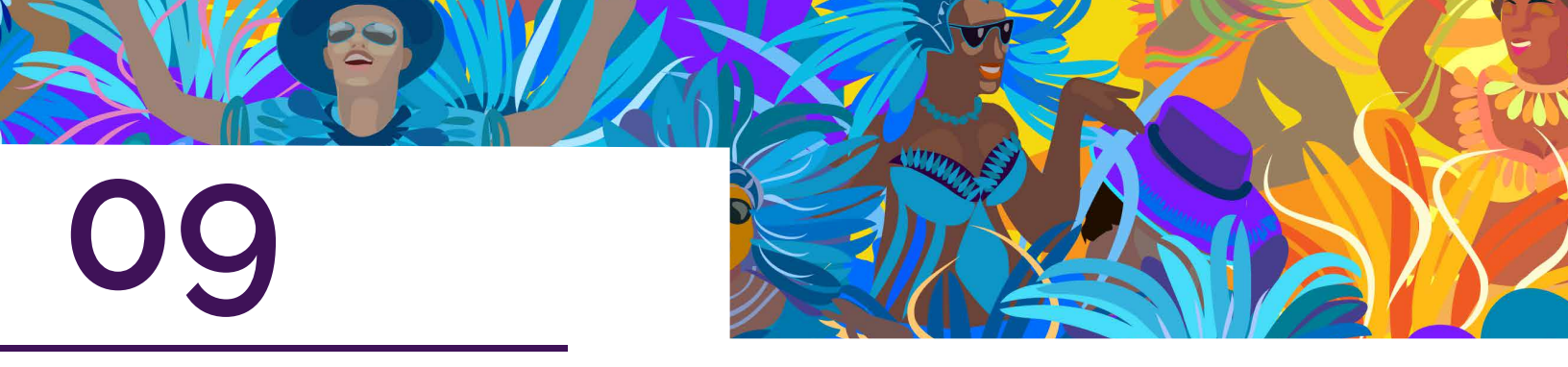

Additional Information

Under "Additional Information" you can provide information about the following:

- a) Bars & Food Stalls
- b) Entertainers & Bands
- c) Disc Jockeys (DJs)
- d) Sponsors & Donors
- e) Security

| e in | adicate the names of the Bar or Food Stall Concessionaire(s):<br>NAME OF CONCESSIONAIRE | TIN | CONCESSION FEE (\$) |   |
|------|-----------------------------------------------------------------------------------------|-----|---------------------|---|
|      | Name                                                                                    | TIN | Fee                 | - |

Please ensure you have the names and TINs of your bar and food stall concessionaires.

| <br>NAME OF ENTERTAINER | RESIDENCY ST | ATUS | TIN | CONTRACTED FEE (\$) |  |
|-------------------------|--------------|------|-----|---------------------|--|
| Name                    | RESIDENT     | ~    | TIN | Fee                 |  |
| Name                    | RESIDENT     | ~    | TIN | Fee                 |  |

Please ensure you have the names and TINs of your entertainers and bands.

Note: No TIN is required for Non-Resident persons.

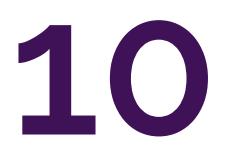

| STAGE NAME | LEGAL NAME | RESIDENCY STATUS | TIN | AMOUNT PAID (\$) |   |
|------------|------------|------------------|-----|------------------|---|
| Stage Name | Logal Name | RESIDENT         | TIN | Feo              | 8 |

Please ensure you have the names and TINs of your disc jockeys (DJs). Note: No TIN is required for Non-Resident persons.

| NAME OF SPONSOR/DONOR | TIN | AMOUNT (S) |   |
|-----------------------|-----|------------|---|
| Nome                  | TIN | Fee        | Ê |

Please ensure you have the names and TINs of your sponsors & donors.

| case ir | Idicate the names of the Security Personnel hired for the event:<br>NAME OF SECURITY FIRM | TIN | AMOUNT PAID (\$) |   |
|---------|-------------------------------------------------------------------------------------------|-----|------------------|---|
| #1      | Name                                                                                      | TIN | Fee              | 1 |
|         | Name                                                                                      | 104 | Foo              |   |

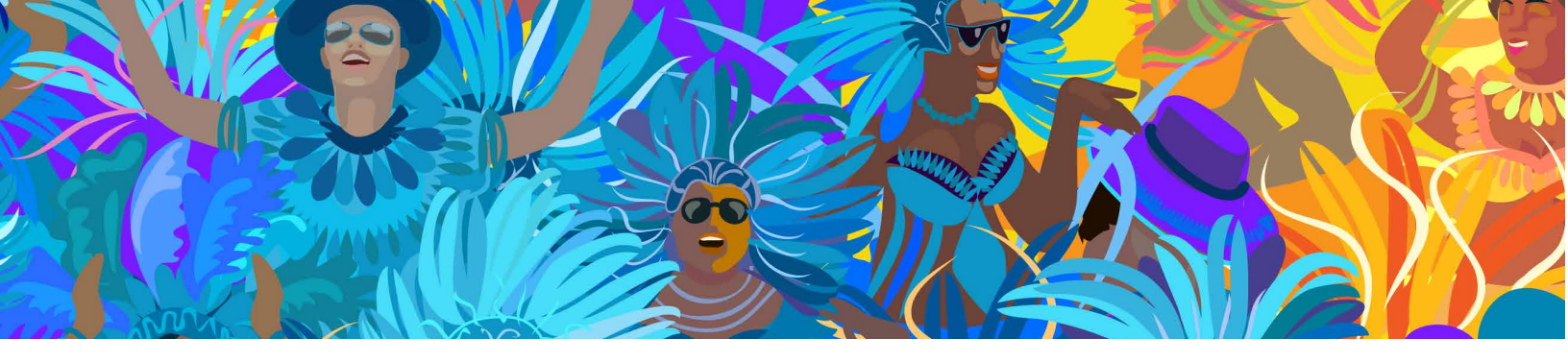

### **11** Documents & Declarations

Under "Documents and Declarations" you will be allowed to upload any supporting documentations. This includes contracts, airline tickets, accommodation and any other information to support your application for permission to promote your event.

|                                                                                                    | uu tuu lookang sama aasa berke                                                                                                    |
|----------------------------------------------------------------------------------------------------|----------------------------------------------------------------------------------------------------|
| Choose flast No file crosen                                                                                                    | ages 1 Arth, well hadrows for size 1 MP                                                                                                    |
| Sponsors & Danar Contracts<br>Choose Files<br>44 Ne chosen<br>0 excepted file types below for to                                                                                                    | ages 1.815 Full I Magimum Re doe 8 MB                                                                                                    |
|                                                                                                    |                                                                                                    |
| ahow or a sum to be determine                                                                                                    | RVINESS GATS for resident promotors and 40.45548 non-resident promoters before staging the event to the Revenue Commissioner on provint equal to 5% of the value of the lickets primed for the<br>web is accordance with section 34 subsection (3) or (8A) respectively of the Value Added Tax Acc, Cap. 87                                                                                                    |
| Industry of the set MMM (2)     Industry of a sum to be determined     Industry of a sum to be determined     Industry of a sum to be determined     Multimetermined that section 34 sum     Multimetermined to the set of the School provided the school of the School provided the school of the School provided the school of the School provided the school of the School provided the school of the School provided the school of the School provided the school of the School provided the school of the School provided the school of the School provided the school of the School provided the school of the School provided the school of the School provided the school of the School provided the school provided the school provided | RESERVENCE COMMERCIANT for resident promotions and REVENCE non-resident promotions before staging the event to the Revenue Commissioner on provint equal to 5% of the value of the lickets printed for the<br>red in accordance with section 34 subsection (8) or (84) respectively of the Value Added Tax Act, Cap 87<br>Revention (10) of the Val Act status that "A premoter who Controlvenes subsection (8), (84) or (9) is guilty of an offence and is liable on summary MAME OF Section Value EATS for the licket printed for TA per sentem of<br>IVENUE COMMERCIANT to a fine of \$10,000.00 or imprisonment for 2 years in both; small in addition, is liable to pay the Revenue Commissioner forthwith on amount equal to 17.6 per sentem of<br>the installation rest of the offence of \$10,000.00 or imprisonment for 2 years in both; small in addition, is liable to pay the Revenue Commissioner forthwith on amount equal to 17.6 per sentem of<br>the installationers).                                                                                                    |
| <ul> <li>a shall pay of least MMH(2)<br/>show or a sum to be determined<br/>those or a sum to be determined<br/>MART 46 Appendix to the to<br/>the value of the social prime<br/>the value of the social prime<br/>require providing information</li> </ul>                                                                                                    | In the Borbados income Tax and VAT Act which allows officers from the Biothados Revenue Authority, authorized by the Revenue Commissioner to enter and carry out the function of audit which may added the section (10) of the verseeing of counting and mervement all cosh, so it revenues a subsection (8), so it is a subsection (8), and the section (8) are (8) is a subsection (8). The verse is added to the function of the function of the function of audit which may added the section (10) of the verseeing of counting and mervement all cosh, so it revenues a subsection (8), and the section (8) are (8) is a subsection (8) are (8) is a subsection (8). The verse is a subsection (8) are (8) is a subsection (8), and the section (8) are (8) is a subsection (8) are (8) is a subsection (8) are (8) is a subsection (8). The verse is a subsection (8) are (8) is a subsection (8), and the section (8) are (8) is a subsection (8) are (8) is a subsection (8) are |

### 12 Review & Submit

Under "Review & Submit" you will be allowed to review your information, make any changes and submit the application. You can also save the application at any point if you do not have all the information to hand. The below prompt will appear referencing the application number.

### **Application Saved!**

Congrats, the application has been successfully saved with the following code BRAPER-HZTLMK, would you like to continue editing the application or would you like to leave?

Leave

CONTINUE APPLICATION

# **13** Submit your application.

Once you click submit, you will be prompted to enter your full name and sign the declaration by drawing your signature. The below prompt will appear.

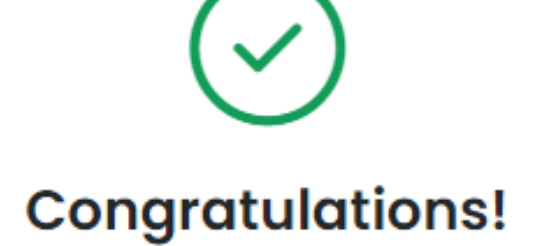

### Your application form has been submitted successfully and your confirmation code is BRAPER-HZTLMK.

Keep this code in a safe place for future reference as you will need to use it when referencing your application form with us.

Please note that your application form is **PENDING REVIEW**. Please view the Application Form Status page for more information.

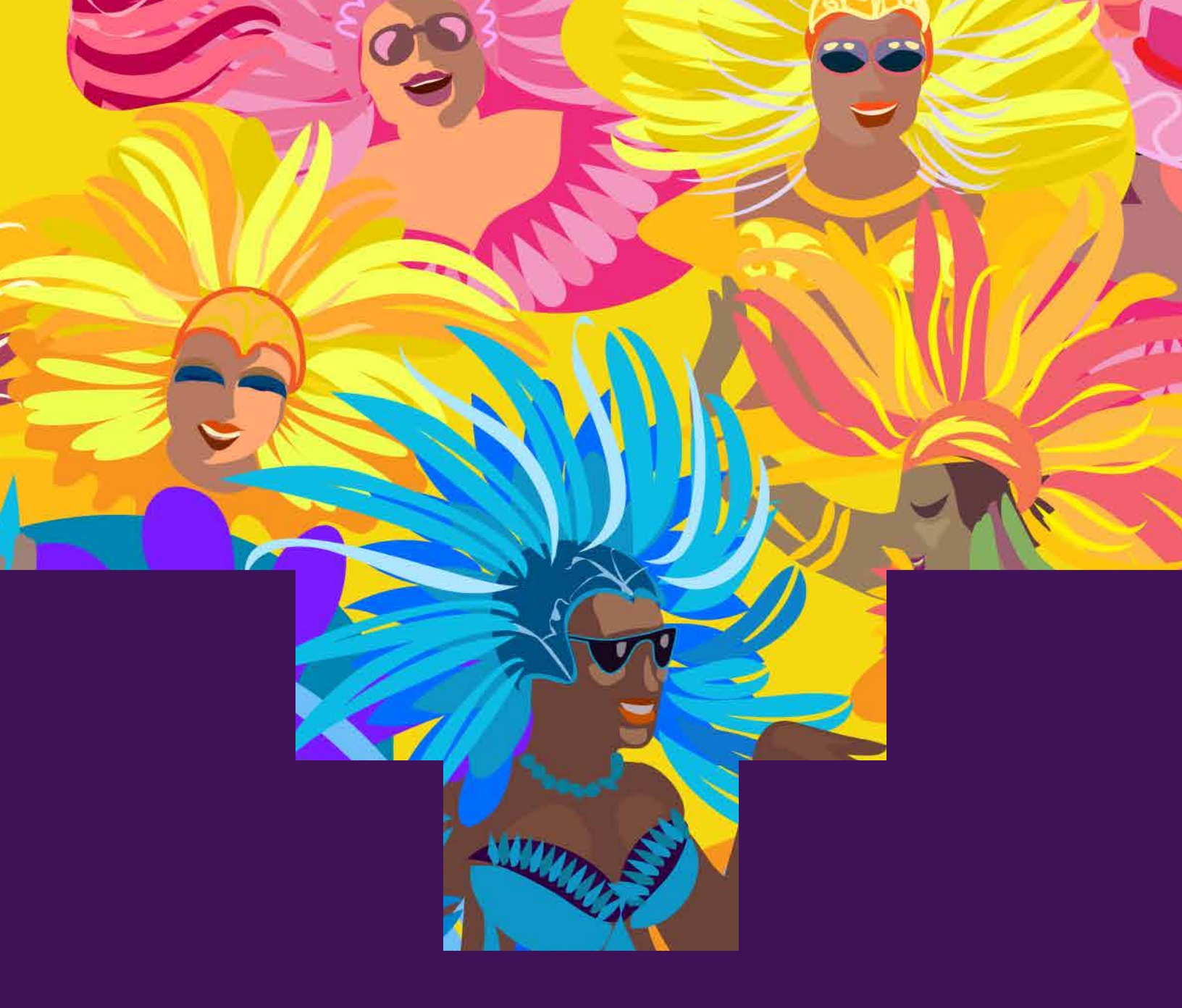

#### **BARBADOS REVENUE AUTHORITY**

Weymouth Corporate Centre: Roebuck Street, Barbados

**Contact Us** E-mail: bramail@bra.gov.bb Tel: 535-8200 Fax: 535-8075 Website: bra.gov.bb

### Making Every Contact Count!

**Follow us for updates @BarbadosRevenueAuthority** Publication of the Barbados Revenue Authority